# **Open Libraries/Internet Archive**

## Background info

#### http://openlibraries.online/learn/

"from Internet Archive for an overview of how controlled digital lending works.

Attendees will learn how Internet Archive acquires books; how they are scanned in our scanning centers; how they are made available to blind and print disabled patrons; how they are made available to readers one-at-a-time via controlled digital lending; and how they are connected to Wikipedia and other resources."

An example of a title available through Open Libraries (John Galsworthy a biography 1st American ed. by Catherine Dupré, Catherine Dupré) https://openlibrary.org/search?g=0698107152&mode=ebooks&has\_fulltext=true

Documentation on General Electronic Services (GES)

### Primo Back Office

https://knowledge.exlibrisgroup.com/Alma/Product\_Documentation/010Alma\_Online\_Help\_(English)/060Alma-Primo\_Integration/060Configuring\_Alma\_Delivery\_System/120Adding\_a\_General\_Electronic\_Service

#### Primo VE

https://knowledge.exlibrisgroup.com/Primo/Product\_Documentation/020Primo\_VE/Primo\_VE\_(English)/080Configuring\_Delivery\_Services\_for\_Primo\_VE/Configuring\_Discovery\_Interface\_Display\_Logic\_for\_Primo\_VE#Configuring\_General\_Electronic\_Services

California State University

https://calstate.atlassian.net/wiki/spaces/UEC/pages/422674565/General+Electronic+Services

# Configuration

To configure general electronic services, you must have one of the following roles: General System Administrator Fulfillment Administrator

Configuration Menu > Fulfillment > Discovery Interface Display Logic > General Electronic Services

Add Service

|                                  | Configuring:       | _                                                 | Y                                              |                                |                                                   |                     |            |
|----------------------------------|--------------------|---------------------------------------------------|------------------------------------------------|--------------------------------|---------------------------------------------------|---------------------|------------|
| <b>≕</b> ★<br>Alma<br>Production | General Electronic | Services                                          |                                                |                                |                                                   |                     |            |
| <b>Eo</b><br>Acquisitions        | Institution Com    | munity                                            | ٩                                              |                                |                                                   | Add Service         | <b>⊳</b> ¢ |
| Resources                        | Share( Active      | Service _ Servi<br>▲ Name ♥ Code                  | ce                                             | Service Description            | Is this a<br>Document<br>Delivery/ILL<br>service2 | Display<br>Location |            |
| Discovery<br>Fulfillment         | 1                  | Add Service                                       |                                                |                                |                                                   |                     |            |
| User<br>Management               | 2 🗸 🜑              | Service Code *<br>Service Name *                  | open_libraries<br>Search in Open Libraries (In | ternet Archive)                |                                                   |                     |            |
| General                          | ٤ 🔳                | Service<br>Description                            |                                                |                                |                                                   | .ii                 |            |
| Lo<br>Analytics                  |                    | Public Name<br>Public Note                        |                                                |                                |                                                   |                     |            |
|                                  |                    | Is this a<br>Document<br>Delivery/ILL<br>service? | 🔵 Yes 🌘 No                                     |                                |                                                   |                     |            |
|                                  |                    | URL Template *                                    | https://openlibrary.org/sear                   | ch?q={rft.isbn}&mode=ebooks&ha | Is_fulltext=true                                  | Add and Class       |            |
|                                  |                    |                                                   |                                                |                                | Add                                               | Add and Close       |            |

Service Code - The internal code for this service.

Service Name – If no Public Name is specified for this service, this name appears for the link's label in Primo VE. Otherwise, this field is used internally by the system only.

Service Description - The internal description of the service.

Public Name – The label for the link that displays in Primo VE.

can use HTML tags

https://knowledge.exlibrisgroup.com/Alma/Knowledge\_Articles/How\_to\_design\_the\_GES\_Public\_Name\_display\_on\_ViewIt

Public Note - The note or description of the service that displays below the link in Primo VE.

Links

Search in Open Libraries (Internet Archive) 🖄 > An ebook may be available through the Internet Archive

Display Source Record 🖸 🚿

## URL Template

#### The basic formatting of an Open Library search is

https://openlibrary.org/search?q=[search query]&mode=ebooks&has\_fulltext=true

&mode=ebooks &has\_fulltext=true

(Open Libraries doesn't explain these parameters but I think these options mean that you're only searching full-text ebooks)

For the search query you can openurl attributes to pass along metadata from Alma/Primo to your search url

https://knowledge.exlibrisgroup.com/Primo/Product\_Documentation/020Primo\_VE/Primo\_VE\_(English)/080Configuring\_Delivery\_Services\_for\_Primo\_VE/Configuring\_Discovery\_Interface\_Display\_Logic\_for\_Primo\_VE#Commonly\_Used\_OpenURL\_Attributes\_for\_the\_URL\_Template

rft.au One author's full name: (MARC 100 or 110 or 111) rft.isbn rft.btitle Book title

In the example above I used rft.isbn to search by ISBN

https://openlibrary.org/search?q={rft.isbn}&mode=ebooks&has\_fulltext=true

After you Add and Close, your new GES will appear in the list of General Electronic Services. You can Edit it to configure additional settings

|                                   |                             |       |        |                                                         | •               |                       |                               |                                                   |                |                                     |      |
|-----------------------------------|-----------------------------|-------|--------|---------------------------------------------------------|-----------------|-----------------------|-------------------------------|---------------------------------------------------|----------------|-------------------------------------|------|
| <b>≓★</b><br>Alma<br>Production   | General Electronic Services |       |        |                                                         |                 |                       |                               |                                                   |                | Cano                                |      |
|                                   | Institution Community       |       |        |                                                         |                 |                       |                               |                                                   |                |                                     |      |
|                                   | 1                           | Name  | •      |                                                         | C               | 2                     |                               |                                                   |                | Add Service                         | B⇒ Ø |
| Resources                         |                             | Share | Active | Service<br>Name                                         | Service<br>Code | Public Name           | Service Description           | Is this a<br>Document<br>Delivery/ILL<br>service? | Contributed By | Display<br>Location                 |      |
|                                   | 1                           |       |        | ProQuest                                                | ProQuest        | ProQuest dissertation | ProQuest dissertation service | false                                             | -              | Links                               | •••• |
|                                   | 2                           | ~     |        | ProQuest                                                | ProQuest        | ProQuest dissertation | ProQuest dissertation service | false                                             | -              | Links                               | •••  |
| USer<br>nagement<br>HC<br>General | ŝ                           |       |        | Search in<br>Open<br>Libraries<br>(Internet<br>Archive) | open_librari    | -                     |                               | false                                             | -              | Links                               |      |
| <b>L</b> ô<br>nalytics            |                             |       |        |                                                         |                 |                       |                               |                                                   |                | Contribute<br>Delete<br>View hidder | ١    |

| Washington<br>Research<br>Library<br>Consortium | Configuring: Share                          | ed Collections Facility 🔻                                                                                               |        |      |
|-------------------------------------------------|---------------------------------------------|----------------------------------------------------------------------------------------------------|--------|------|
| <b>≓★</b><br>Alma<br>Production                 | Service Details                             |                                                                                                    | Cancel | Save |
| Acquisitions                                    | Service Details                             | Service Availability Rules                                                                                              |        |      |
|                                                 | Active                                      | Active                                                                                                    | •      |      |
| Resources                                       | Service Code                                | * open_libraries                                                                                                    |        |      |
| <b>*</b>                                        | Service Name                                | * Search in Open Libraries (Internet Archive)                                                                           |        |      |
| Discovery                                       | Service Description                         | testing if ges can be used to link to open libraries/internet archive. ok to delete, created for testing purposes - mbj |        |      |
| 20                                              | Public Name                                 |                                                                                                    |        |      |
| User<br>Management                              | Public Note                                 |                                                                                                    |        |      |
| <b>H</b><br>General                             | Is this a Document<br>Delivery/ILL service? | Ves No                                                                                                    |        |      |
| 16                                              | URL Template                                | * https://openlibrary.org/search?q={rft.isbn}&mode=ebooks&has_fulltext=true                                             |        |      |
| Analytics                                       | Enable without login                        | Yes 🔘 No                                                                                                    |        |      |
|                                                 | Disable service                             | Never                                                                                                    |        |      |
|                                                 |                                             | ◯ When resource is owned by the campus                                                                                  |        |      |
|                                                 |                                             | When resource is owned by the campus and available                                                                      |        |      |
|                                                 |                                             | ○ When resource is owned by the institution                                                                             |        |      |
|                                                 |                                             | $\bigcirc$ When resource is owned by the institution and available                                                      |        |      |

## Enable without login

This GES can be enabled without login because it links library users to the Open Libraries website which is publicly available. On the other hand if your GES is not public and restricted to certain library users then you many want to disable without login.

Is this a Document Delivery/ILL service?

If No is selected, the search link to Open LIbraries will appear in the Links section of your Primo full record.

## Details

| Title         | John Galsworthy : a biography                            |
|---------------|----------------------------------------------------------|
| Creator       | Dupré, Catherine. >                                      |
| Subject       | Galsworthy, John, 1867-1933 >                            |
| Publisher     | New York : Coward, McCann & Geoghegan                    |
| Creation Date | 1976                                                     |
| Edition       | 1st American ed.                                         |
| Format        | 315 pages, 4 unnumbered leaves of plates : illustrations |
| Source        | Library Catalog                                          |

Links

Search in Open Libraries (Internet Archive) 🛽 >

Display Source Record ☑ >

If you select Yes, you can configure the search link to appear in the following sections

| Is this a Document Delivery/ILL service? | 🔵 Yes 🔵 No                   |
|------------------------------------------|------------------------------|
| Display Location *                       | <b>Q</b> Look-up or select   |
| URL Template *                           | Getit & How To Getit         |
| Enable without login                     | Viewit & How To Getit        |
| Disable comvise                          | Getit, viewit & How To Getit |
| Disable service                          | How To Getit only            |
|                                          | None                         |

Scenario: I want the Open Libraries GES to appear in the Getit (my library has physical inventory) and How to Getit (my library does not have this book). This is because I want users to be able to search easily Open Libraries when we have a print book or we don't have the book at all.

| Is this a Document<br>Delivery/ILL service? | Yes No                                                                    |
|---------------------------------------------|---------------------------------------------------------------------------|
| Display Location *                          | Getit & How To Getit                                                      |
| URL Template *                              | https://openlibrary.org/search?q={rft.isbn}&mode=ebooks&has_fulltext=true |

Get it

In the screenshot below the library has customized the public label of Get it to "Availability"

GetIT! Tab1 Labels code table nui.getit.service\_getit Availability

(Even though I specified that the GES is enabled without login I did have to login to see the Request options including my GES: "Search in Open Libraries..." I'm not sure why. If it's built-in Alma behavior or another configuration I'm not aware of.

| Availability                                                                                |    |
|---------------------------------------------------------------------------------------------|----|
| REQUEST: Item from Request (2-3 Day Delivery) / Search in Open Libraries (Internet Archive) |    |
| < BACK TO LOCATIONS                                                                         |    |
| AVAILABILITY AT LIBRARY                                                                     |    |
| Available ,KF8776 .G49 2019(1 copy, 1 available, 0 requests)                                | Ξ≎ |
| Item on Shelf KF8776 .G49 2019<br>6 week general loan                                       | ~  |
| AVAILABILITY AT CONSORTIUM LIBRARIES 👽                                                      |    |
| University<br>Available in institution                                                      |    |
| University Libraries<br>Available in institution                                            |    |

How to get it (our library does not have this book)

"The How to Get It section displays only when a record has no inventory. Typically, the How to Get It section is used for resource sharing and relevant ILL service links."

https://knowledge.exlibrisgroup.com/Primo/Product\_Documentation/020Primo\_VE/Primo\_VE\_(English)/080Configuring\_Delivery\_Services\_f\_ or\_Primo\_VE/Configuring\_Discovery\_Interface\_Display\_Logic\_for\_Primo\_VE#Commonly\_Used\_OpenURL\_Attributes\_for\_the\_URL\_Templ\_ ate\_

| How to get it                                                                |  |
|------------------------------------------------------------------------------|--|
| Please sign in to check if there are additional request options.   된 Sign in |  |
| Search in Open Libraries (Internet Archive)                                  |  |
|                                                                              |  |
| University                                                                   |  |
| Available in institution                                                     |  |
| University Libraries<br>Available in institution                             |  |
| University<br>Available in institution                                       |  |

Your library can decide where you want to display your GES (in the LInks section or the Getit, Viewit, or Howtogetit sections)

Some considerations:

If the GES appears in Links library users may not see it because the Links section is usually near the bottom of the page and may contain other links (Display Source Record)

If the GES appears in the Getit, Viewit, or Howtogetit sections, it may clutter the display of other services such as resource sharing and interlibrary loan.

## Service Availability Rules

After you have configured a GES you have to set up the Service Availability Rules tab that specify under what conditions your GES displays in Primo. "By default, the system does not display newly added general electronic services."

https://knowledge.exlibrisgroup.com/Alma/Product\_Documentation/010Alma\_Online\_Help\_(English)/030Fulfillment/080Configuring\_Fulfillment/100 Discovery\_Interface\_Display\_Logic#Service\_Availability\_Rules\_Tab

| ~                                               |                            |                    |               |                                                 | ····· ································ | ····· ··· ··· ··· ··· ··· | ~          | ~           |      |              |
|-------------------------------------------------|----------------------------|--------------------|---------------|-------------------------------------------------|----------------------------------------|---------------------------|------------|-------------|------|--------------|
| Washington<br>Research<br>Library<br>Consortium | Configuring: S             | Shared Collection  | ns Facility 🔻 |                                                 |                                        |                           |            |             |      |              |
| <b>≕</b> ★<br>Alma<br>Production                | Service Availability Rules |                    |               |                                                 |                                        |                           |            | Cancel      | Save |              |
| Acquisitions                                    | Service Details            | Service Avail      | ability Rules |                                                 |                                        |                           |            |             |      |              |
| Resources                                       | <b>T</b> Filter : Al       | +                  |               |                                                 |                                        |                           |            | Add Rule    | ¢    | 0            |
| Discovery                                       | Enabled                    | Move Up            | Move Down     | Rule Name                                       | Description                            |                           | Updated By | Update Date | :    |              |
| Fulfillment                                     | 1                          |                    | •             | rft.isbn is not empty, rft.genre<br>equals book | -                                      |                           | Marcus Jun | 11/13/2020  | •    | •••          |
| User<br>Management                              | Default Rule               |                    |               |                                                 |                                        |                           |            |             |      | $\checkmark$ |
|                                                 |                            |                    |               |                                                 |                                        |                           |            |             | ₿    | •            |
| General                                         | Rule Name                  | е                  |               | Description                                     |                                        | Updated By                |            | Update Date |      |              |
| L&<br>Analytics                                 | 1 Default ger              | neral electronic s | services rule | Default general electronic                      | services rule                          | Marcus Jun                |            | 11/13/2020  | •••  |              |
| · · · · · · · · · · · · · · · · · · ·           |                            |                    |               |                                                 |                                        |                           |            |             |      |              |

If you want the GES to display unconditionally you can Edit the Default general electronic services rule and set IsDisplay to True

| Washington<br>Research<br>Library<br>Consortium | Configuring: Shared Collections Facility 🔻           |              |
|-------------------------------------------------|------------------------------------------------------|--------------|
| <b>≕</b> ★<br>Alma<br>Production                | < Edit rule                                          | Cancel Save  |
| <u></u>                                         | Edit rule                                            | ~            |
| Acquisitions                                    | Name * Default general electronic services rule      |              |
| Resources                                       | Description Default general electronic services rule |              |
| 1                                               | Created By Marcus Jun Created On 11/13/2020          |              |
| Discovery                                       | Updated By Marcus Jun Updated On 11/13/2020          |              |
| Fulfillment                                     | Output Parameters                                    | $\checkmark$ |
| User<br>Management                              | IsDisplay * True •                                   |              |

But maybe you want the Open LIbraries GES display only for Books and if the bib record has an ISBN.

### Add Rule

| <b>≕</b> ★<br>Alma<br>Production | < Edit rule           |                              |                  |            |            |                   | Cancel | Save   |
|----------------------------------|-----------------------|------------------------------|------------------|------------|------------|-------------------|--------|--------|
| Acquisitions                     | Edit rule             |                              |                  |            |            |                   |        | ~      |
| Resources                        | Name *<br>Description | rft.isbn is not empty, rft.g | enre equals book |            |            |                   |        |        |
| 1                                | Created By            | Marcus Jun                   |                  | Created On | 11/13/2020 |                   |        |        |
| Discovery                        | Updated By            | Marcus Jun                   |                  | Updated On | 11/13/2020 |                   |        |        |
| Fulfillment                      | Input Parameters      |                              |                  |            |            |                   |        | $\sim$ |
|                                  |                       |                              |                  |            |            | 🕈 Add Parameter 🗸 | ₿      | •      |
| Management                       | Name                  |                              | Operator         |            | Value      |                   |        |        |
| General                          | 1 rft.isbn            |                              | Is Not Empty     |            |            |                   | •••    |        |
| L <b>ic</b><br>Analytics         | 2 rft.genre           |                              | =                |            | book       |                   | •••    |        |
|                                  | Output Parameters     |                              |                  |            |            |                   |        | ~      |
|                                  | IsDi                  | splay * True                 | •                |            |            |                   |        |        |

Here's the list of Open URL Attributes

https://knowledge.exlibrisgroup.com/Primo/Product\_Documentation/020Primo\_VE/Primo\_VE\_(English)/080Configuring\_Delivery\_Services\_for\_Primo\_VE/Configuring\_Discovery\_Interface\_Display\_Logic\_for\_Primo\_VE#Commonly\_Used\_OpenURL\_Attributes\_for\_the\_URL\_Template

book: complete in a single part, often identified by an ISBN

For a very helpful explanation of Service Availability Rules (SAR) see "Understanding Service Availability Rules" in <a href="https://calstate.atlassian.net/wiki/spaces/UEC/pages/422674565/General+Electronic+Services">https://calstate.atlassian.net/wiki/spaces/UEC/pages/422674565/General+Electronic+Services</a>

# Changing the order of GES links

https://knowledge.exlibrisgroup.com/Alma/Product\_Documentation/010Alma\_Online\_Help\_(English)/030Fulfillment/080Configuring\_Fulfillment/090 Discovery\_Interface\_Display\_Logic/010General\_Electronic\_Services#Configuring\_the\_Order\_of\_General\_Electronic\_Services

Seems like "Display Source Record" is always last and this is not configurable.

# Links

Have concerns about this content? ☑ > Need help? Contact a Librarian ☑ > This item in WorldCat ☑ > Display Source Record ☑ >

# ScholarWorks

This general electronic services (GES) allows users to search for an online version of a print thesis in ScholarWorks

### Example:

https://csu-sfsu.primo.exlibrisgroup.com/permalink/01CALS\_SFR/ufaqcn/alma991005230599702918 https://csu-sfsu.primo.exlibrisgroup.com/permalink/01CALS\_SFR/ufaqcn/alma991016008638002918 https://csu-sfsu.primo.exlibrisgroup.com/permalink/01CALS\_SFR/ufaqcn/alma991015999536802918

### LOCATION ITEMS

Main Library Available , Theses & Dissertations (SF State) 3rd Floor ; AS (1 copy, 1 available, 0 requests)

Item in place Loanable

Links

Have concerns about this content? Search for online version in ScholarWorks Need help? Contact a Librarian Display Source Record

## $\label{eq:https://scholarworks.calstate.edu/catalog?search_field=all_fields&q=\{rft.stitle\} \ \{rft.au\}$

| < Service Details                           |                                                                                           | Cancel |
|---------------------------------------------|-------------------------------------------------------------------------------------------|--------|
| ScholarWorks                                |                                                                                           |        |
| Service Details Se                          | rvice Availability Rules                                                                  |        |
| Active                                      | Active                                                                                    | •      |
| Service Code *                              | scholarworks                                                                              |        |
| Service Name *                              | ScholarWorks                                                                              |        |
| Service Description                         |                                                                                           |        |
|                                             |                                                                                           | 11.    |
| Public Name                                 | Search for online version in <font color="green">ScholarWorks</font>                      | 3      |
| Public Note                                 |                                                                                           | 6      |
| Is this a Document<br>Delivery/ILL service? | No Ves                                                                                    |        |
| URL Template *                              | https://scholarworks.calstate.edu/catalog?search_field=all_fields&q={rft.stitle} {rft.au} |        |
| Enable without login                        | 🔘 No 🌘 Yes                                                                                |        |
| Disable service                             | Never                                                                                     |        |
|                                             | $\bigcirc$ When resource is owned by the campus                                           |        |
|                                             | $\bigcirc$ When resource is owned by the campus and available                             |        |
|                                             | ○ When resource is owned by the institution                                               |        |
|                                             | When resource is owned by the institution and available                                   |        |
|                                             |                                                                                           |        |

| Service Availability Rules           |                                          |                                             |                | С                        | ancel    | Sav  |
|--------------------------------------|------------------------------------------|---------------------------------------------|----------------|--------------------------|----------|------|
| ScholarWorks                         |                                          |                                             |                |                          |          | >    |
| Service Details Service Availability | y Rules                                  |                                             |                |                          |          |      |
|                                      |                                          |                                             |                | Add Rule                 | C+       | •    |
| ▼ Filter : All ▼                     |                                          |                                             |                |                          |          |      |
| Enabled Move Up Move Do              | wn Rule Name                             | Description                                 | Updated By     | Update Date              |          |      |
| 1                                    | location code thesis (LRS and 3rd floor) | location code thesis (LRS and<br>3rd floor) | Jun, Marcus B. | 05/02/2022               |          |      |
| Default Rule                         |                                          |                                             |                |                          |          | ~    |
|                                      |                                          |                                             |                |                          | €        | •    |
| Rule Name                            | Description                              | Updated By                                  |                | Update Date              |          |      |
| 1 Default general electronic service | es rule Default general electronic       | services rule Jun, Marcus B.                |                | 04/29/2022               | •••      |      |
|                                      |                                          |                                             | ExLibris.      | © Ex Libris, Part of Cla | ivate, 2 | 2022 |

| < Edit rule      |                                         |                    |            |            |                                                | Back         |
|------------------|-----------------------------------------|--------------------|------------|------------|------------------------------------------------|--------------|
| Edit rule        |                                         |                    |            |            |                                                | ~            |
| Name             | location code thesis (LRS and 3rd floor | r)                 |            |            |                                                |              |
| Description      | location code thesis (LRS and 3rd floor | r)                 |            |            |                                                |              |
| Created By       | Jun, Marcus B.                          |                    | Created On | 04/29/2022 |                                                |              |
| Updated By       | Jun, Marcus B.                          |                    | Updated On | 05/02/2022 |                                                |              |
| Input Parameters |                                         |                    |            |            |                                                | *            |
|                  |                                         |                    |            |            |                                                | ₿ 🔅          |
| Name             |                                         | Operator           |            |            | Value                                          |              |
| 1 location       |                                         | In List            |            |            | Main Library - LRS Thes<br>Library - MS Theses | sis, Main    |
| 2 rft.pubdate    |                                         | Greater than or ec | quals      |            | 2010                                           |              |
| Output Parameter | °S                                      |                    |            |            |                                                | ~            |
| IsDis            | splay True                              |                    |            |            |                                                |              |
|                  |                                         |                    |            | ExLibi     | © Ex Libris, Part of Cla                       | rivate, 2022 |

GES link only appears for theses locations and theses published after 2010 (the date after which most of SFSU's theses were digitized or born digital.)

# item level GES

(not in Links area, but link displays in physical inventory section)

| Export BibTeX                                            | Export RIS                          | <b>F</b> asyBib        | EndNote                | RW<br>RefWorks        | <b>e</b><br>Print | <b>""</b><br>Citation | <i>ြာ</i><br>Permalink | E-Mail          |   |
|----------------------------------------------------------|-------------------------------------|------------------------|------------------------|-----------------------|-------------------|-----------------------|------------------------|-----------------|---|
|                                                          | THESIS AND DISS                     | ERTATION               |                        |                       |                   |                       |                        |                 |   |
|                                                          | Questioni<br>chain read             | ng compa<br>ction (qP0 | arative q<br>CR) assur | uantitativ<br>nptions | e polym           | erase                 |                        |                 | * |
|                                                          | Mak, Shui Lam.<br>2011              | ; San Francisc         | o State Unive          | rsity.                |                   |                       |                        |                 |   |
|                                                          |                                     |                        | <b>€</b> S             | ign in for more       | options           |                       |                        |                 |   |
| < BACK TO LOCA                                           | FIONS                               |                        |                        |                       |                   |                       |                        |                 |   |
| LOCATION ITEMS                                           |                                     |                        |                        |                       |                   |                       |                        |                 |   |
| Main Library<br>Available , Theses<br>(1 copy, 1 availab | s & Dissertation<br>le, 0 requests) | ns (SF State) 3r       | d Floor ; AS36         | 2011 CHEM .M3         | 5                 |                       |                        | <b>Q</b> LOCATE | Ξ |
| Item in plac<br>Loanable                                 | :e                                  |                        |                        |                       | Search fo         | r online versio       | n in ScholarWor        | ks 🗹            | ` |
|                                                          |                                     |                        |                        |                       |                   |                       |                        |                 |   |
| Links                                                    |                                     |                        |                        |                       |                   |                       |                        |                 |   |
| Links<br>Have concerns al<br>Need help? Conta            | out this conter                     | nt? 🖸 >                |                        |                       |                   |                       |                        |                 |   |

Item Level Yes – The GES link will display only at the item level in the Get It section of the record's full display.

| L Paul Leonard                   | Configuring: San Fra                           | ancisco State University 🔻                                                                |  |  |  |  |  |  |
|----------------------------------|------------------------------------------------|-------------------------------------------------------------------------------------------|--|--|--|--|--|--|
| <b>≕</b> ★<br>Alma<br>PRODUCTION | < Service Details                              |                                                                                           |  |  |  |  |  |  |
| <b>N</b>                         | ScholarWorks                                   |                                                                                           |  |  |  |  |  |  |
|                                  | Service Details Se                             | rvice Availability Rules                                                                  |  |  |  |  |  |  |
| Resources                        | Active                                         | Active                                                                                    |  |  |  |  |  |  |
| Discovery                        | Service Code *                                 | scholarworks                                                                              |  |  |  |  |  |  |
| Fulfillment                      | Service Name *                                 | ScholarWorks                                                                              |  |  |  |  |  |  |
| Resource<br>Sharing              | Service Description                            |                                                                                           |  |  |  |  |  |  |
| <b>*</b> •                       | Public Name                                    | Search for online version in <font color="green">ScholarWorks</font>                      |  |  |  |  |  |  |
| User<br>Management               | Public Note                                    |                                                                                           |  |  |  |  |  |  |
| <b>∤¦¦ċ</b><br>General           | Is this a Document<br>Delivery/ILL<br>service? |                                                                                           |  |  |  |  |  |  |
| L'6                              | Display Location *                             | Getit & How To Getit                                                                      |  |  |  |  |  |  |
| Analytics                        | URL Template *                                 | https://scholarworks.calstate.edu/catalog?search_field=all_fields&q={rft.stitle} {rft.au} |  |  |  |  |  |  |
|                                  | Enable without login                           | 🔘 No 🕚 Yes                                                                                |  |  |  |  |  |  |
|                                  | Item Level                                     | O No 🗢 Yes                                                                                |  |  |  |  |  |  |
|                                  | Disable service                                | Never                                                                                     |  |  |  |  |  |  |

# Concerns about content

Users may report concerns about content to LibAnswers queue. Form and statement developed by Content Warnings Working Group.

form

https://sfsu.libanswers.com/form?queue\_id=5801

statement

https://library.sfsu.edu/statement-on-harmful-content-and-description

We may add 590 local note to harmful content.

Content Warning: This material and the catalog records that describe it uses language that is disrespectful to the people described within the work, or marginalizes or maligns the subjects of the work. It may contain language that is racist, sexist, colonialist, homophobic, transphobic, and/or ableist. While these materials contain harmful language, they also have value for historical and cultural research.

The GES link should appear on almost all resources in Primo VE (including print and electronic from Alma and CDI).

Examples:

https://csu-sfsu.primo.exlibrisgroup.com/permalink/01CALS\_SFR/bb2bm1/alma991072434635402901 https://csu-sfsu.primo.exlibrisgroup.com/permalink/01CALS\_SFR/7tr8po/cdi\_plos\_journals\_2731704637

Links

Have concerns about this content? ☑ > This item in WorldCat ☑ > Need help? Contact a Librarian ☑ > Display Source Record ☑ >

| < Service Details                                 |                                                                                            |   |   |  |  |  |
|---------------------------------------------------|--------------------------------------------------------------------------------------------|---|---|--|--|--|
| Have concerns                                     | about this content?                                                                        |   | > |  |  |  |
| Service Details                                   | Service Availability Rules                                                                 |   |   |  |  |  |
| Active                                            | Active                                                                                     | • |   |  |  |  |
| Service Code *                                    | content_warning                                                                            |   |   |  |  |  |
| Service Name *                                    | Have concerns about this content?                                                          |   |   |  |  |  |
| Service<br>Description                            | Users may report harmful content with this form https://sfsu.libanswers.com/form?queue_id= |   |   |  |  |  |
| Public Name                                       |                                                                                            | 3 |   |  |  |  |
| Public Note                                       |                                                                                            | õ |   |  |  |  |
| Is this a<br>Document<br>Delivery/ILL<br>service? | No Ves                                                                                     |   |   |  |  |  |
| URL Template *                                    | https://sfsu.libanswers.com/form?queue_id=                                                 |   |   |  |  |  |
| Enable without<br>login                           | 🕖 No 🕒 Yes                                                                                 |   |   |  |  |  |
| Disable service                                   | Never                                                                                      |   |   |  |  |  |
|                                                   | ◯ When resource is owned by the campus                                                     |   |   |  |  |  |
|                                                   | When resource is owned by the campus and available                                         |   |   |  |  |  |
|                                                   | When resource is owned by the institution                                                  |   |   |  |  |  |
|                                                   | $\bigcirc$ When resource is owned by the institution and available                         |   |   |  |  |  |

| <b>≕</b> ★<br>Alma<br>Production | < Service Availability Rules               |                                          |                |             | Cancel   |
|----------------------------------|--------------------------------------------|------------------------------------------|----------------|-------------|----------|
| cquisitions                      | Service Details Service Availability Rules |                                          |                |             |          |
|                                  |                                            |                                          |                |             | Add Rule |
| Discovery                        | 🔻 Filter : All 👻                           |                                          |                |             |          |
| <b>F</b> ö<br>ulfillment         |                                            | No records were foun                     | d.             |             |          |
| esource<br>Sharing               | Default Rule                               |                                          |                |             | ~        |
| 20                               |                                            |                                          |                |             | <b>₿</b> |
| User<br>1agement                 | Rule Name                                  | Description                              | Updated By     | Update Date |          |
| H <b>ic</b><br>General           | 1 Default general electronic services rule | Default general electronic services rule | Jun, Marcus B. | 06/02/2022  | •••      |
| unalytics                        |                                            |                                          |                |             |          |

| <b>≕★</b><br>Alma<br>Production | < | Edit rule         |                                          |            |            | Back |
|---------------------------------|---|-------------------|------------------------------------------|------------|------------|------|
| 10                              |   | Edit rule         |                                          |            |            | ~    |
| Acquisitions                    |   | Name              | Default general electronic services rule |            |            |      |
| Resources                       |   | Description       | Default general electronic services rule |            |            |      |
| Discourse                       |   | Created By        | Jun, Marcus B.                           | Created On | 11/17/2021 |      |
|                                 |   | Updated By        | Jun, Marcus B.                           | Updated On | 06/02/2022 |      |
| Fulfillment                     |   | Output Parameters |                                          |            |            | ~    |
| Resource<br>Sharing             |   | IsD               | isplay <b>True</b>                       |            |            |      |
| Ĵ                               |   |                   |                                          |            |            |      |